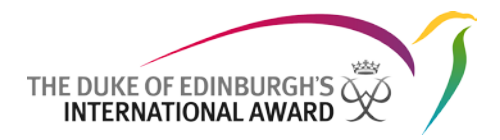

# **Online Record Book**

Participant App User Guide The Duke of Edinburgh's International Award Foundation

> 31/08/2017 Version: 1.4

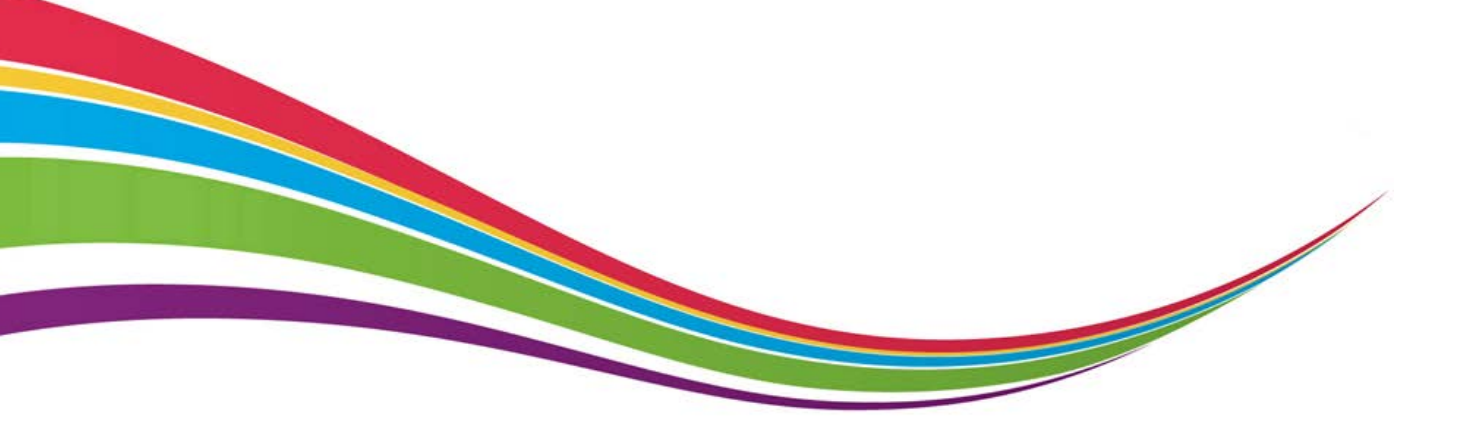

 $\ensuremath{\mathbb{C}}$  2016 The Duke of Edinburgh's International Award Foundation

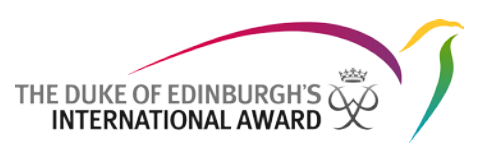

# Version control

| Version | Date       | Author        | Notes          |
|---------|------------|---------------|----------------|
| 1.0     | 05/05/2017 | Daniela Pozzi | First version  |
| 1.2     | 20/06/2017 | Daniela Pozzi | Content Update |
| 1.3     | 08/08/2017 | Daniela Pozzi | Content Update |
| 1.4     | 31/08/2017 | Daniela Pozzi | No changes     |

Summary of changes:

V1.2: Screen shot updates to reflect the system

*V1.3: Screen shot updates to reflect the system; Instructions on how to set up multiple activities within a Section inserted* 

V1.4: No changes made to the system

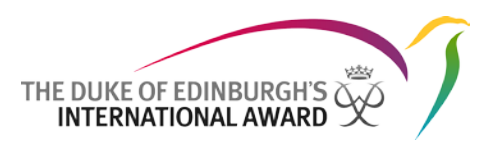

# Contents

| Versio | n control1                                |
|--------|-------------------------------------------|
| Conte  | nts2                                      |
| Introd | uction                                    |
| Login  | Overview                                  |
| Passw  | ord Reset4                                |
| Partic | pant App Features5                        |
| 1.     | Edit Profile                              |
| 2.     | Manage Sections and Activities            |
| 3.     | Add / Edit / Delete Logs                  |
| 4.     | Setting up multiple activites per Section |
| 5.     | Setting up your Adventurous Journey11     |
| 7.     | Completing your Award                     |
| 8.     | Starting the next level of your Award 14  |
| 9.     | Contacting your Award Leader 15           |

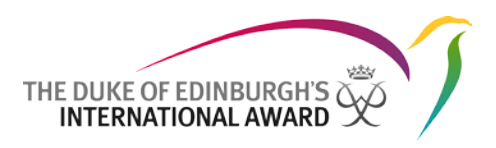

## Introduction

The International Online Record Book App allows participants to record their activities and submit their Awards. It also allows Award Leaders to monitor participants' progress and approve submitted Awards.

This document has been written for participants who are taking part in The Duke of Edinburgh's International Award programme. It provides detailed, step-by-step guidance on how they can use the new Online Record Book App.

The International Online Record Book App can be downloaded for:

- Android by navigating to the Play Store and searching for "ORB Participant"
- iPhone by navigating to the App Store and searching for "ORB Participant"

The Apps for the Online Record Book are supported on the latest versions only:

- Version 4.1 and above for Android devices
- Version 10 and above for iOS devices

## Login Overview

To login to the App you need to:

- 1. Open the Online Record Book App on your phone.
- 2. Insert your login details set during the registration process
- 3. Press Log In
- 4. If your registration is still waiting for approval, an error message will be displayed in the app in case, for example, you wish to start logging your activities. (a)
- 5. You will receive a notification when your registration has been reviewed and approved by your Award Leader. (b), (c)

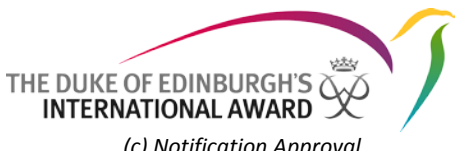

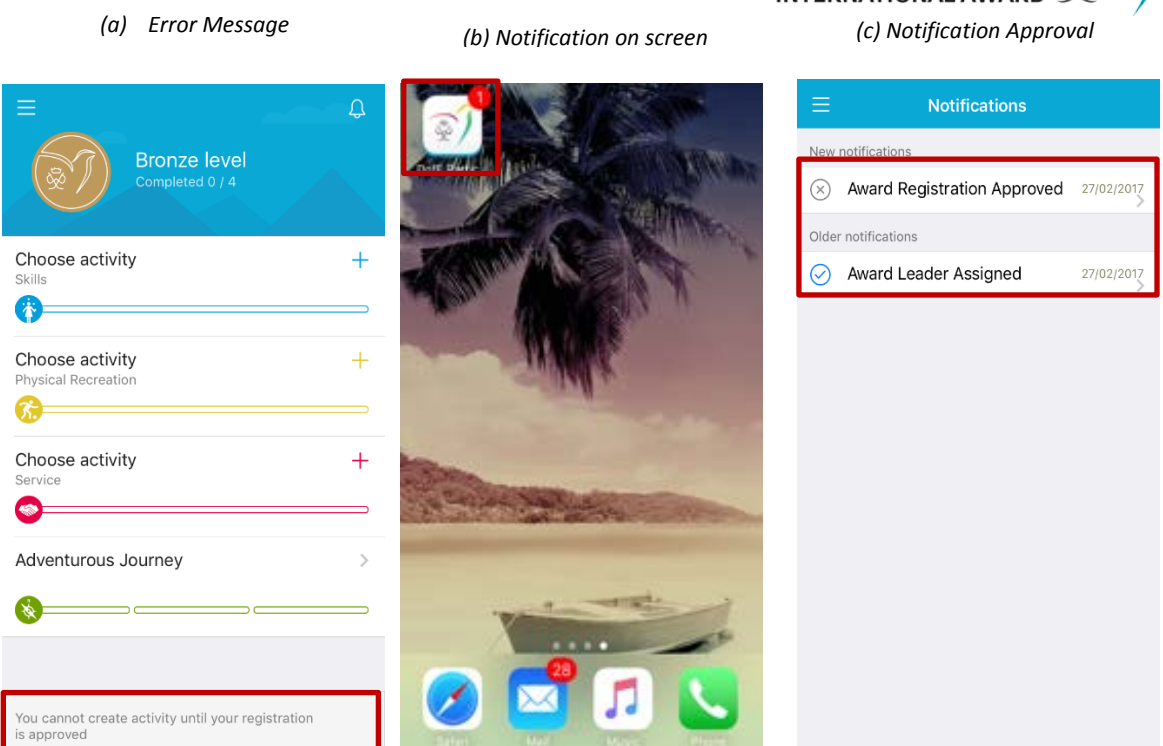

# **Password Reset**

To recover your username or reset your password, you will need to know your registered email address – usually this is the email address you used when you first used the Online Record Book (ORB) App.

To reset your password you need to:

- 1. From the ORB Login page select "Forgot Password?"
- 2. Add your email address
- 3. Press "Reset Password" (e)

| (e)               |
|-------------------|
| × Forgot password |
| Forgot password?  |
| Login email       |
| Reset password    |
|                   |

4. You will receive an email shortly after containing a URL that will allow you to reset your password.

# Participant App Features

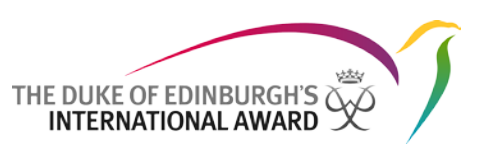

Using the Online Record Book App, a participant will be able to:

- Edit their profile
- Choose activities and manage its progress
- Add logs and pictures to existing and approved activities
- Receive notifications when their activity request, section and Award has been approved/returned
- View their Award Leader primary contact

#### 1. Edit Profile

If any of your personal details change while you are doing the Award, you can update this information via the Online Record Book App. To update details as well as add a new profile picture:

- 1. From the menu bar tap on your name (a)
- 2. Click on Edit to be able to update the details displayed (b)
- 3. If you want to add a profile picture, tap on Edit and on the picture field
- 4. You will be prompted to select a picture to be uploaded (c)
- 5. Save your updated profile (c)

| (a)                                        |                  | (D)                               | (C)                                          |
|--------------------------------------------|------------------|-----------------------------------|----------------------------------------------|
| Shawn Spencer<br>Albany Park Sailing Centr |                  | Edit Shawn Spencer                | Save                                         |
| 💮 My Award                                 |                  |                                   |                                              |
|                                            | Choose activ     | E-mail<br>testaward00+2@gmail.com | E-mail testaward00+2@gmail.com               |
| (i) About the Award                        | Choose activ     | Phone<br>+44200020002             | Se Phone +44200020002                        |
| My Leader                                  | Physical Recreat | Date of birth<br>01/02/1999       | Date of birth<br>01/02/1999                  |
| 贷 Settings                                 | Choose activ     | nange password                    | Change password                              |
|                                            | Adventurous      | Log out                           | Add picture<br>Please select picture source. |
|                                            | & <u></u>        |                                   | Gallery                                      |
|                                            |                  |                                   | Camera                                       |
|                                            |                  |                                   | Cancel                                       |

Your password can also be changed at any time by navigating to your profile and selecting "Change Password".

To update your language settings:

- If you are using an Android device click on 'Settings' within your profile and select your language from the list of languages available
- If you are using an iOS device, the language displayed will be the same as the language set on your device. To update the application's language you need to change the language of your device.

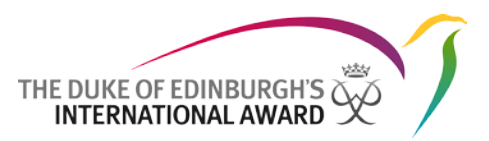

#### 2. Manage Sections and Activities

Once logged in you will be taken to a landing page where you will be able to view the four sections of your Award. If you are a new participant you will need to select the activity you'd like to complete as part of your Award.

To select a new activity:

- 1. Log into the ORB App and select the section you wish to add the activity to
- 2. Select the chosen activity from the list of activities available (a)
- 3. Insert the required details
- 4. Save the Activity by clicking on "Create" (b)

| (a) List of Sections                  | _ |                                              | (b) Activity Created                                                                              |                  |
|---------------------------------------|---|----------------------------------------------|---------------------------------------------------------------------------------------------------|------------------|
| ⊒Q                                    |   | <                                            | New activity                                                                                      | Create           |
| Bronze level                          |   | Activity Deta                                | ils                                                                                               |                  |
| Completed 0 / 4                       |   | Activity<br>category                         | Foreign Languages - Other                                                                         | >                |
| Choose activity +                     |   | Name of activity                             | German Lessons                                                                                    |                  |
|                                       |   | Goal                                         | To speak German fluently                                                                          |                  |
| Choose activity + Physical Recreation |   | Assessor Details                             |                                                                                                   |                  |
| Choose activity +                     |   | Title                                        | Mrs.                                                                                              | >                |
| Service                               |   | Name                                         | Jane Smith                                                                                        |                  |
| Adventurous Journey                   |   | E-mail                                       | testaward00@gmail.com                                                                             |                  |
|                                       |   |                                              |                                                                                                   |                  |
|                                       |   | Choose as Ma                                 | ajor activity                                                                                     |                  |
|                                       |   | One of the a<br>need to sper<br>activity com | ctivities must be set up as major. Y<br>nd twice as much as time on the m<br>pared to the others. | íou will<br>ajor |

Once the activity has been saved, your Award Leader will receive a push notification to approve or decline your request.

If your Award Leader declined your activity request you will receive a push notification with an explanation as to why it was declined, so that you can make amendments and resend for approval.

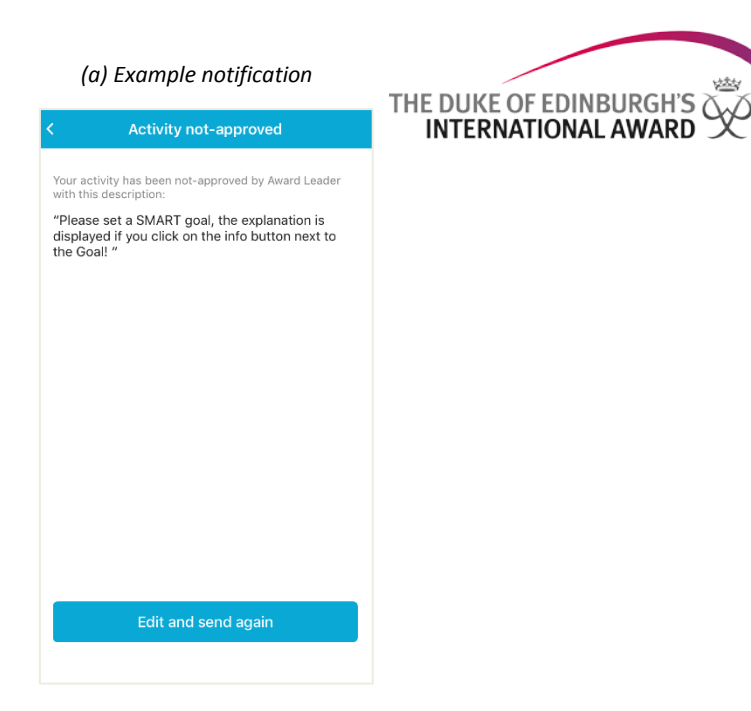

## 3. Add / Edit / Delete Logs

Once your activity has been approved by your Award Leader you will receive a notification to inform you and from that moment you will be able record your logs against it. (a)

(a) Example notification

| New notifications         Activity selection approved<br>You can start working on it.         28/02/201           Or Activity selection approved<br>You can start working on it.         28/02/201           Older notifications         28/02/201 |           | Notifications                                               |            |
|----------------------------------------------------------------------------------------------------|-----------|-------------------------------------------------------------|------------|
| Activity selection approved     You can start working on it.     Activity selection approved     You can start working on it.     You can start working on it.     You can start working on it.                                                    | New       | notifications                                               |            |
| Activity selection approved     You can start working on it.                                                                                                    | $\odot$   | Activity selection approved<br>You can start working on it. | 28/02/2017 |
| Older notifications                                                                                                    | $\odot$   | Activity selection approved<br>You can start working on it. | 28/02/2017 |
|                                                                                                    | Olde      | r notifications                                             |            |
| Award Registration Approved 28/02/201                                                                                                    | $\otimes$ | Award Registration Approved                                 | 28/02/2017 |
|                                                                                                    |           |                                                             |            |
|                                                                                                    |           |                                                             |            |
|                                                                                                    |           |                                                             |            |
|                                                                                                    |           |                                                             |            |
|                                                                                                    |           |                                                             |            |

To add a new log:

- 1. Select the section where your activity has been approved by your Award Leader (b)
- 2. Tap on "+" (c)

凶

| Erman Lessons                                                     | ) |
|-------------------------------------------------------------------|---|
|                                                                   |   |
| Approved Activity Physical Recreation >                           |   |
| Choose activity +                                                 |   |
| Adventurous Journey > Add a log each week to record your activity |   |

- 3. Fill in the required details such as date, duration and description
- 4. Add any pictures taken whilst carrying out the activity (optional)
- 5. Save the newly added log (d)

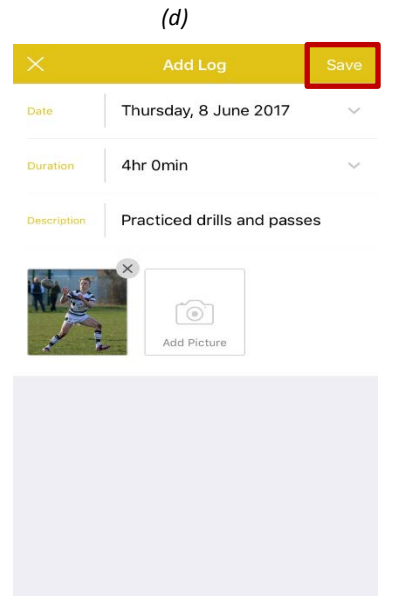

Once you have started adding logs you will notice that the progress bar of your section moving. (e), (f).

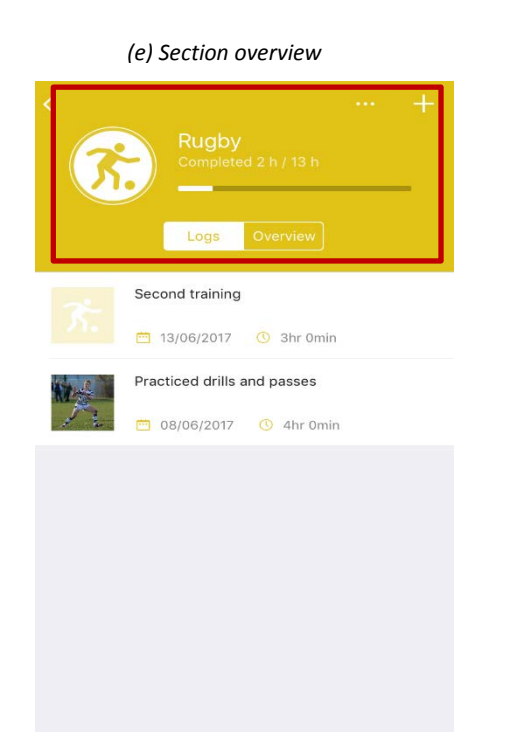

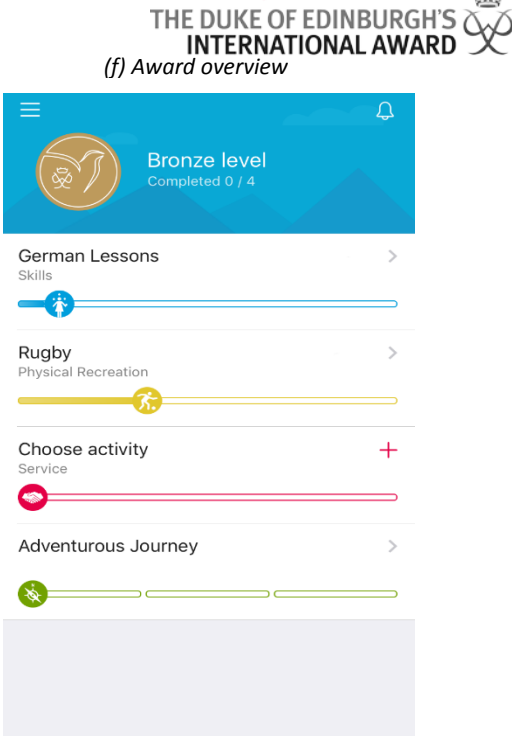

223

To edit/delete a log:

- 1. Click on the log you would like to edit
- 2. Select 'Edit' to edit the log, and edit the details
- 3. Select 'Delete' to delete the log, as necessary
- 4. Confirm your choice

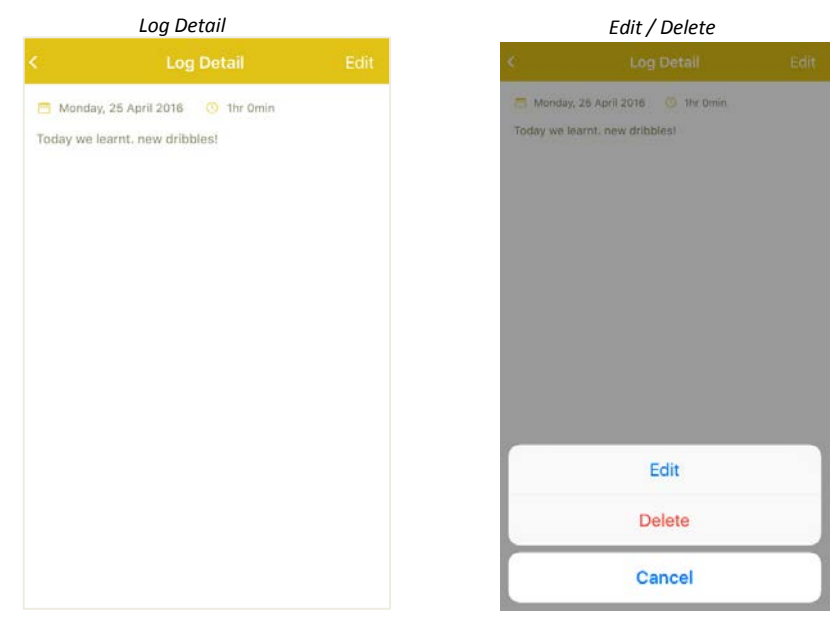

To edit your Assessor's personal details or to change your Award Assessor:

- 1. From the landing page click on the chosen section
- 2. Select the tab 'Overview' (a)
- 3. Press 'Edit Assessor' (a)
- 4. Modify your Assessor's details and click on Save to save the new details (b)

| (a) Section Overview             |            | THE DUKE (<br>INTERN)<br>(b) Edit details | OF EDINE<br>ATIONAL |
|----------------------------------|------------|-------------------------------------------|---------------------|
| Add Log                          | <          | Edit Assessor                             | Save                |
| Completed 1 h / 13 h             | Assessor I | Details                                   |                     |
|                                  | Title      | Mr                                        | >                   |
| ctivity Details                  | Name       | John Smith                                |                     |
| Goal<br>Design my first app      | Email      | testaward00@gmail.c                       | om                  |
| Start Date<br>Sunday, 1 May 2016 |            |                                           |                     |
| sessor Details                   |            |                                           |                     |
| 2 Name<br>John Smith             |            |                                           |                     |
| Email testaward00@gmail.com      |            |                                           |                     |
| Edit Assessor                    |            |                                           |                     |
|                                  |            |                                           |                     |

#### 4. Setting up multiple activites per Section

While doing your Award, as a participant you can choose up to three activities per Section of the Award. If you would like further information on choosing multiple activities for a Section, please contact your Award Leader.

- 1. To set up an additional Award activity within a Section: Log into the ORB App and click on the active activity within the Section that you would like to add the new Activity to (a)
- 2. Click on the '...' (more button) (a)
- 3. Select 'Add new activity' (b)
- 4. Insert the required details (c)
- 5. Save the Activity by clicking on "Create" (c)

| (a) Approved activity         | (b) Add activity              | (b) I                | New Activity Create  | ed     |
|-------------------------------|-------------------------------|----------------------|----------------------|--------|
| < ···· +·                     | < ···· +                      | <                    | New activity         | Create |
| Rugby<br>Completed 2 h / 13 h | Rugby<br>Completed 2 h / 13 h | Activity Deta        | ails                 |        |
|                               |                               | Activity<br>category | Athletics - Jogging  | >      |
| Logs Overview                 | Logs Overview                 | Goal                 | Run 5km under 25 min | u (i)  |
| Second training               | Second training               | Assessor De          | etails               |        |
| 🗖 13/06/2017 🕚 3hr Omin       | 🔤 13/06/2017 🕚 3hr Omin       | Title                | Mr                   | \$     |
| Practiced drills and passes   | Practiced drills and passes   |                      | 1011.                |        |
| 🖉 🦰 08/06/2017 🕓 4hr Omin     | 🖉 08/06/2017 🔇 4hr Omin       | Name                 | John Casey           |        |
|                               |                               | Email                |                      |        |
|                               |                               |                      |                      |        |
|                               | Add new activity              |                      |                      |        |
|                               | Cancel                        |                      |                      |        |

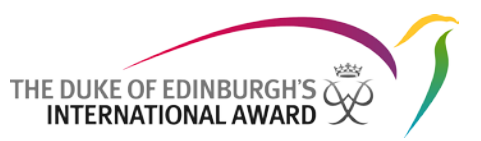

Once the activity has been saved, your Award Leader will receive a push notification to approve or decline your request.

If your Award Leader declined your activity request you will receive a push notification with an explanation as to why it was declined, so that you can make amendments and resend for approval.

**N.B:** The hours logged for individual activities within a Section will be combined and added towards the completion of your Award.

#### 5. Setting up your Adventurous Journey

As part of your Award, you complete an Adventurous Journey, where you can experience the beauty of the outdoors whilst learning how to overcome challenges you face along the way. The Adventurous Journey is divided in to three parts: Prep & Training, Practice Journey and Qualifying Journey.

To set up your Adventurous Journeys (Practice and Qualifying) and record Preparation and Training activities, just press the + button. (a)

Preparation and Training:

- 1. Record your Prep & Training activities inserting dates and details (b)
- 2. You can add a new activity if not yet listed (optional)
- 3. Press "Send"

Your Award Leader will review your Prep and Training activities and approve/return them. You will receive a notification which will appear within the list of notifications. (c)

(a) Adventurous Journey Overview

(b) Prep & Training

(c) Adventurous Journey

| Adventurous Journ        | ney | Preparation and Training Send Before you head to your Journey you first need some preparation and training. Complete all these activities to prove that you are ready. Preparation and Training Activities | <<br>( | Adventurous Journ        | iey        |
|--------------------------|-----|----------------------------------------------------------------------------------------------------|--------|--------------------------|------------|
| Preparation and Training | + > | Understanding of the Adventurous Journey<br>20.01.17 $\checkmark$ First Aid and emergency procedures                                                                                                    | ×.     | Preparation and Training | <b>~</b> > |
| Practice Journey         | + > | 22.01.17 V                                                                                                    |        | Practice Journey         | >          |
| Qualifying Journey       | + > | Added Preparation and Training Activities<br>Here you can add some extra P&T activity<br>Name of an activity                                                                                               |        | Qualifying Journey       | >          |
|                          |     | 28.02.17 V Add new activity                                                                                                    |        |                          |            |

Practice and Qualifying Journey

- 1. Create your Practice/Qualifying Journey, inserting all details required (d), (e)
- 2. Press "Create" (d)

| (d)                                             |       | THF היואד (e) ERNA  | OF EDINBURGH'S |
|-------------------------------------------------|-------|---------------------|----------------|
| New Qualifying Journey Create                   | Asses | sor Details         |                |
| Adventurous Journey Details                     | Title | Mr.                 | >              |
| Activity<br>Category Expedition - Bushwalking > |       |                     |                |
| Mode of Foot >                                  | Name  | John Casey          |                |
| Iourney Goal Explore the surrounding areas      | Email | testaward00@gmail.c | om             |
| Start Date Friday, 13 January 2017 V            | Super | visor Details       |                |
| End Date Sunday, 15 January 2017 V              | Title | Mrs.                | >              |
| Location Lake District                          |       |                     |                |
| Country UK >                                    | Name  | Viola Davis         |                |
| Notes                                           | Email | testaward00+1@gmai  | il.com         |

- 3. The Award Leader will need to check and approve/return all details of your Journey Once done, you will receive a notification visible within the list of notifications.
- 4. You will then need to send your Adventurous Journey for Supervisor/Assessor Approval.
  - The Supervisor is responsible to sign off Practice Journeys to confirm participants are prepared to undertake the Qualifying Journey.
  - The Assessor is responsible of the certification of the Qualifying Journey. (f)
- 5. Once you have received Supervisor/Assessor Approval, you will be able to send the Sections of your Adventurous Journey to your Award Leader for sign-off. (g)

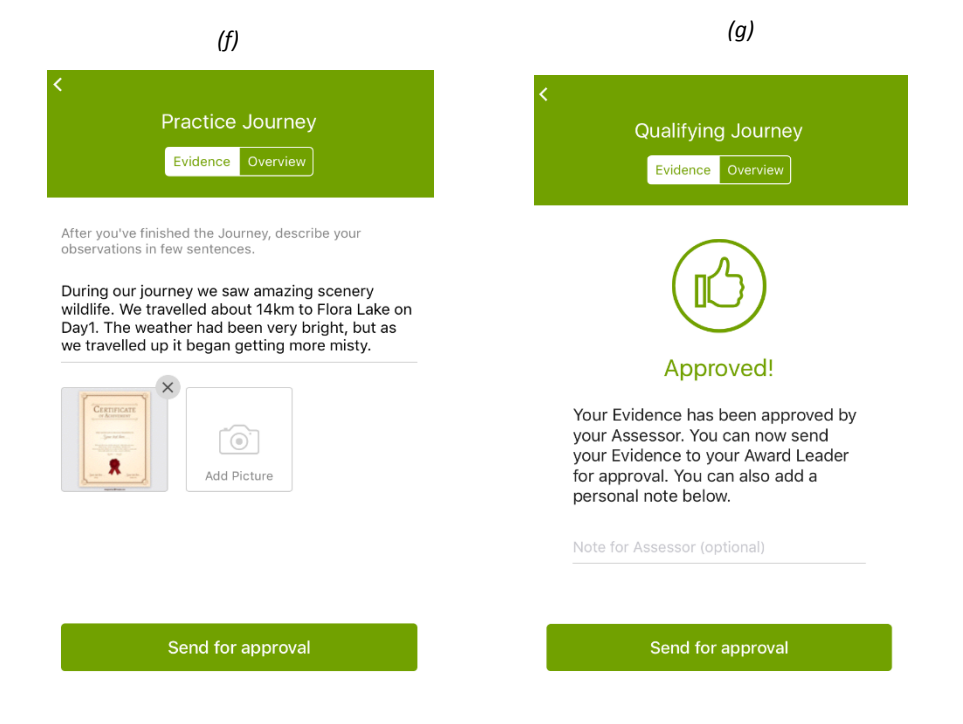

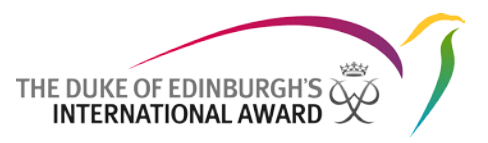

#### 7. Completing your Award

In order to complete your Award, your activities must be consitent, and must meet the minimum time requirements as laid out in the Award Framework. If you are unsure about these requirements, you should contact your Award Leader.

After logging all activities, your section will reach be complete and you will be the able to:

- Send the section to Assessor for approval via email
- Upload a certificate or any documentation given to you that proves you completed that Section
- 1. Insert all logs until you reach the completion of your Acitivity (a)
- 2. When the victory screen appears decide whether to send your Award to Assessor for approval via email or upload your certificate (*b*)
  - If the certificate is uploaded directly, your Award Leader will review your section ready for sign-off
  - If the Assessment has been sent via email to Assessor, the Award Leader must wait for Assessor approval before signing off the section.

| (a) Overview of logs                                           | (b) Victory screen                                                                         | (c) All Sections Approved |
|----------------------------------------------------------------|--------------------------------------------------------------------------------------------|---------------------------|
| < Add log Rugby Logs Overview                                  | ×                                                                                          | E Completed 4 / 4         |
| Training           Image: 01/04/2015         Image: 01/04/2015 | Congratulations!                                                                           | Skills Boxing             |
| Training                                                       | now submit it to your Assessor for<br>approval. You can also add a<br>personal note below. | Physical Recreation       |
| Match<br>■ 06/05/2016 ③ 4h 0min                                | Note (optional)                                                                            | Service                   |
| Training           Image: 01/06/2016         Image: 01/06/2016 | Send for approval                                                                          | Adventurous Journey       |
| You can now send your activity to your Send                    |                                                                                            |                           |

- 3. You will be notified of the Approval of your activities and when your whole Award is approved
- 4. Please contact your Award Leader once your award is approved for more information about your certificate. (c)
- 5. In the instance that one of the sections of your Award has not been approved by your Award Leader, you will receive a nofication with an explanation as to why it was declined, so you can make amendments and resend for approval.

#### 8. Starting the next level of your Award

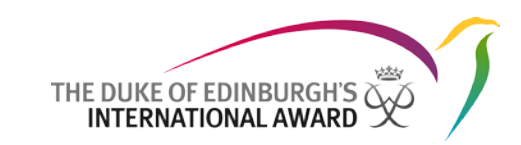

Once your Award has been signed off by your Award office, you can choose to start your next Award Level (if you are a Bronze or Silver Award holder). If you are interested in participating in the next level of the Award, please contact your Award Leader for advice.

- 1. From the victory screen click on 'Start next Level'
- 2. You will be redirected to a webpage to fill in your new registration
- 3. Press 'Continue' to complete your registration:
  - Insert the level you're registering for
  - Review your contact details
  - Review your personal details
  - Answer the profile questions asked (if applicable)
  - Select your payment type
  - Click on Finish to complete your registration

Your Award Leader will review your application and you will be notified once your registration has been approved.

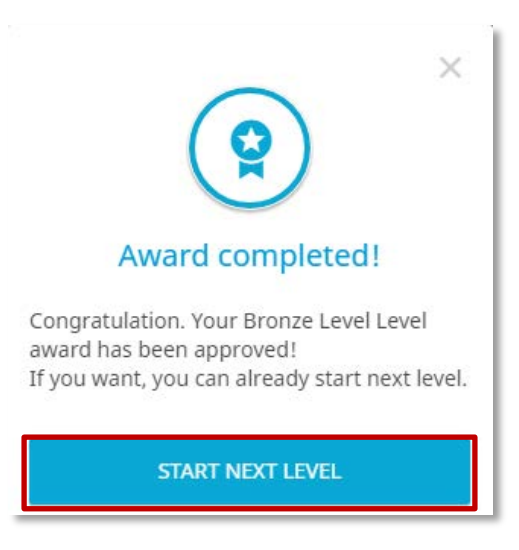

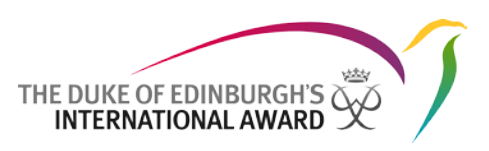

#### 9. Contacting your Award Leader

Throughout your Award journey, you may want to contact your Award Leader for advice. Within the Online Record Book App, you will be able to view their details (full name, phone and/or email address).

To access yourAward Leader's information:

- 1. From the menu bar select "My Leader"(a)
- 2. All info will be displayed there (b)

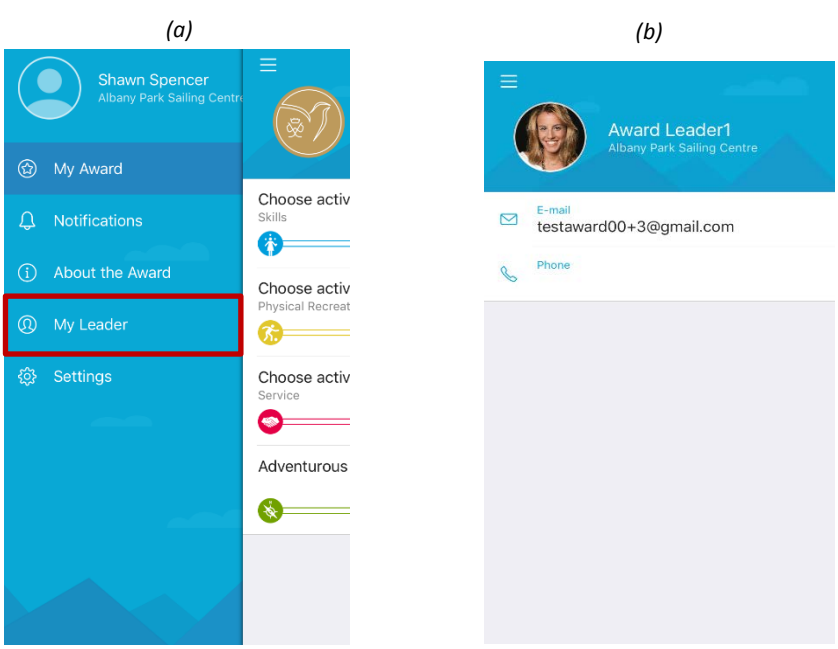